# MANUAL DO COMPETIDOR

# Rally de Regularidade - Enduro FIM

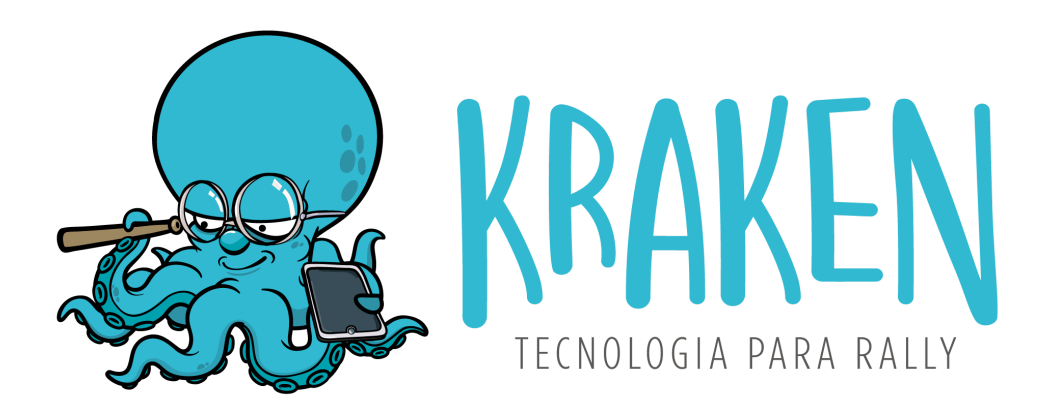

VERSÃO DO MANUAL: 3

VERSÃO DO APP: 3.23.0

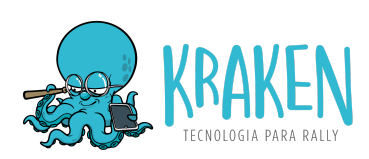

# ÍNDICE

| Introdução                             | 2  |
|----------------------------------------|----|
| O que é o Kraken Rally                 | 2  |
| Links para download                    | 2  |
| Como funciona o app                    | 3  |
| Cadastro / Login                       | 3  |
| Tela principal (listagem de eventos)   | 4  |
| Iniciar rally                          | 5  |
| Colocar em MODO AVIÃO                  | 5  |
| Permissões de Localização - NECESSÁRIO | 6  |
| Samsung                                | 6  |
| Xiaomi                                 | 6  |
| iPhone 8 ou superior                   | 7  |
| Configuração de energia - NECESSÁRIO   | 8  |
| Samsung                                | 8  |
| Xiaomi                                 | 9  |
| Enviar datalogger                      | 11 |
| Resultados                             | וו |
|                                        |    |

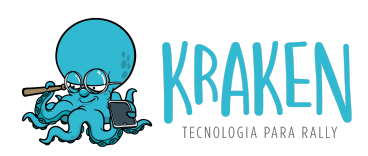

# 1. Introdução

Esse Manual do Competidor tem como objetivo explicar as funcionalidades e as configurações necessárias para o uso em provas de **Rally de Regularidade Offroad e Enduro FIM.** Leia com atenção antes de participar da sua primeira prova com o Kraken Rally.

## 2. O que é o Kraken Rally

Kraken Rally é o aplicativo do competidor, que funciona como **coletor de dados GPS (datalogger)**, utilizado para a **apuração dos resultados** da prova. Ele funciona em **segundo plano**, sendo possível ser utilizado junto com o aplicativo de navegação de sua preferência.

É necessário manter o Kraken Rally **ativo durante toda a prova** em **no mínimo 2 aparelhos** a para correta geração dos resultados.

# 3. Links para download

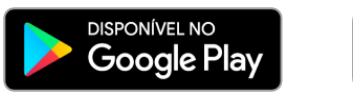

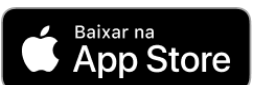

### 4. Como funciona o app

#### 4.1. Cadastro / Login

O primeiro passo é realizar o cadastro (primeiro uso) ou login no aplicativo:

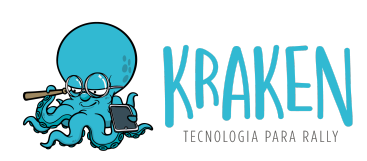

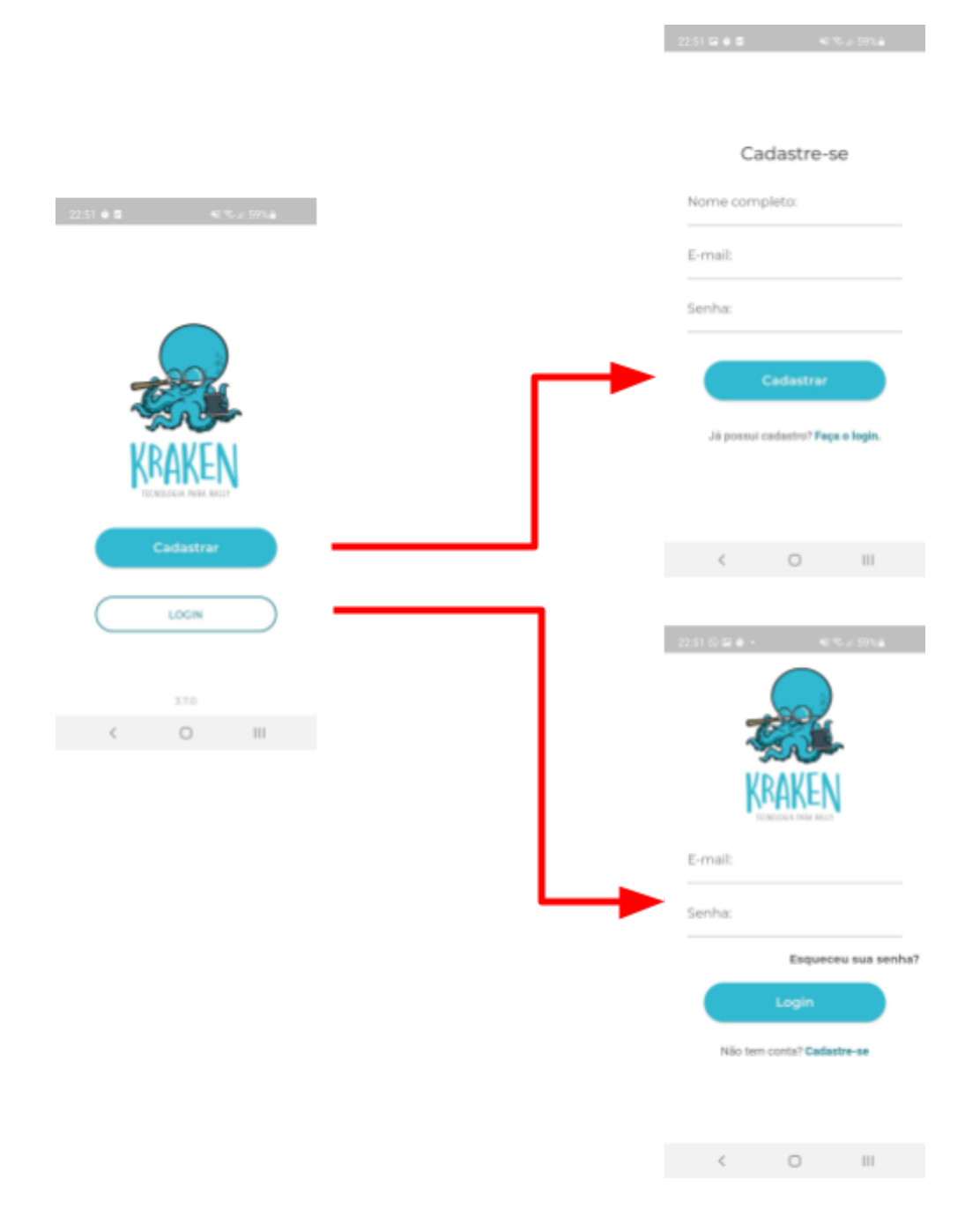

Ao fazer o cadastro, informe ao organizador do evento qual o e-mail utilizado para que seja realizada a sua inscrição no rally.

É possível utilizar tanto o e-mail do piloto quanto do navegador em cada inscrição.

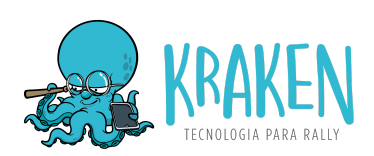

### 4.2. Tela principal (listagem de eventos)

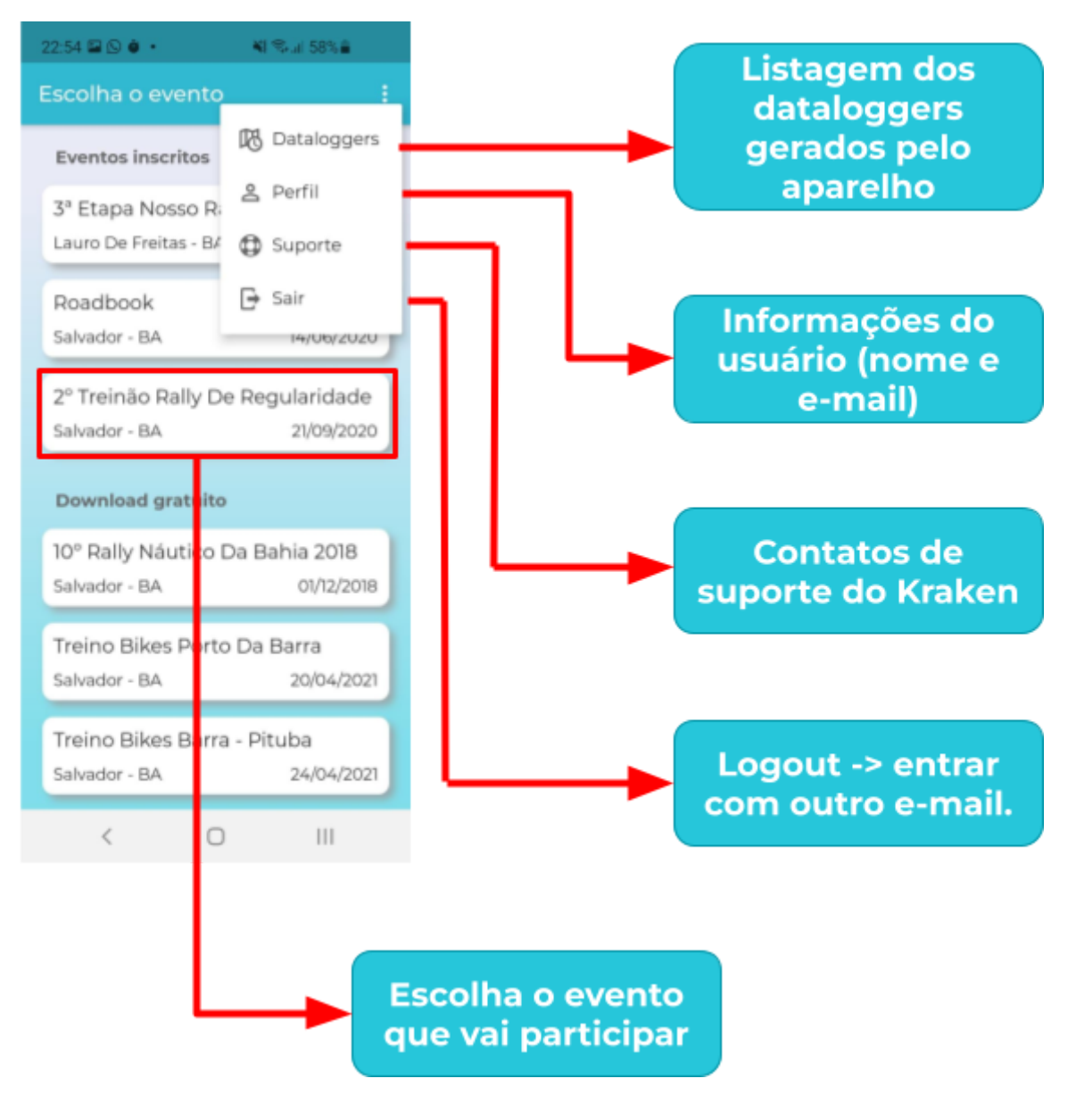

#### 4.3. Iniciar rally

- Escolha o evento
- Clique em Iniciar Rally
- Confirme sua categoria
- Insira a Hora de Largada a que for informada pela organização do evento.

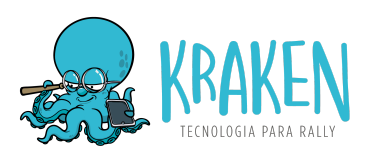

• Realize as configurações de localização e economia de energia para evitar

que o aplicativo seja suspenso (capítulo 5.0)

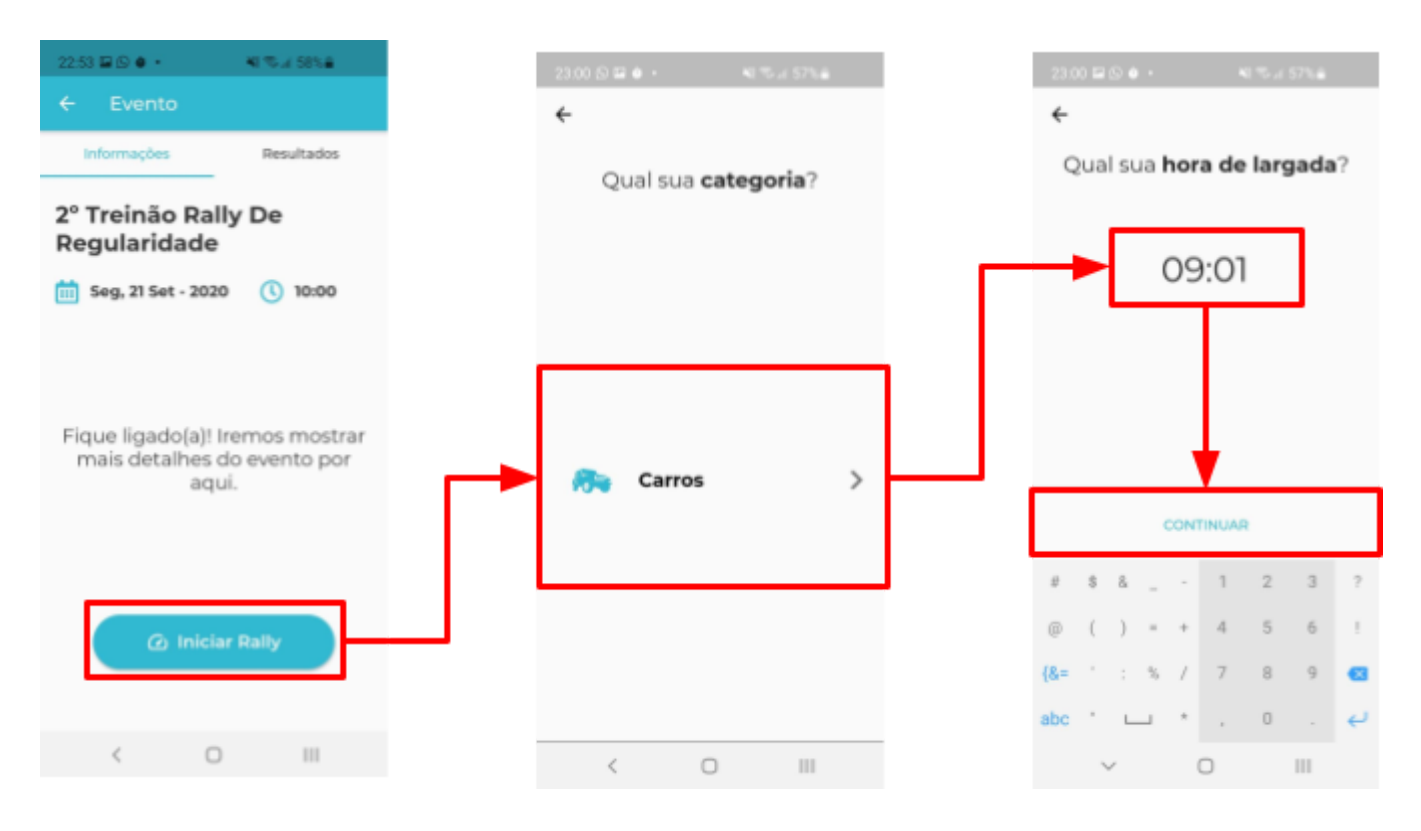

#### 4.4. Colocar em MODO AVIÃO

Colocar o aparelho em modo avião é importante para **evitar que o datalogger seja interrompido** ao receber ligações e **melhorar a performance e consumo de energia**, afinal são bloqueadas as comunicações em segundo plano de outros apps com a internet, o que consome recursos do aparelho.

Esse passo também **evita os desvios de GPS em iPhones**, que são causados pelo sistema operacional buscando rotas mapeadas para "melhorar" a precisão do GPS, mas que na prática causam desvios incorretos em situações de off-road.

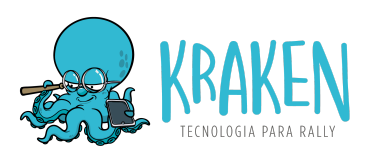

#### 4.5. Permissões de Localização - NECESSÁRIO

No **primeiro uso**, são solicitadas permissões de localização, que varia de acordo com o aparelho. É necessário conceder permissão de localização **sempre** ou **o tempo todo**. Segue alguns exemplos:

#### 4.5.1. Samsung

Clique no link "**Permita o acesso nas configurações**" > Escolha "**Permitir o tempo todo**".

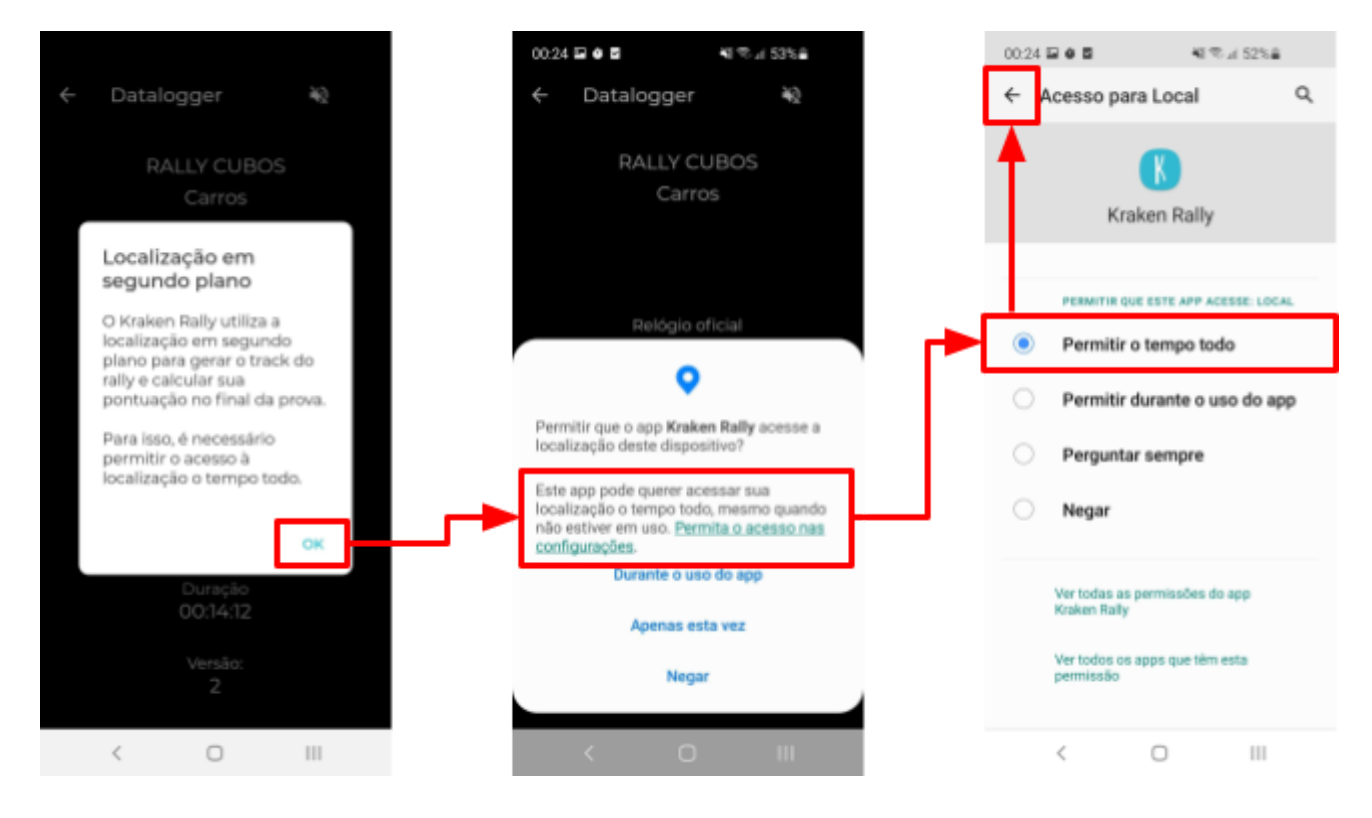

#### 4.5.2. Xiaomi

Escolha **PERMITIR O TEMPO TODO.** 

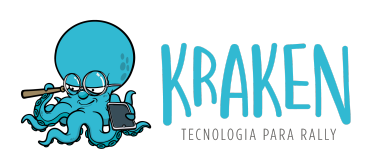

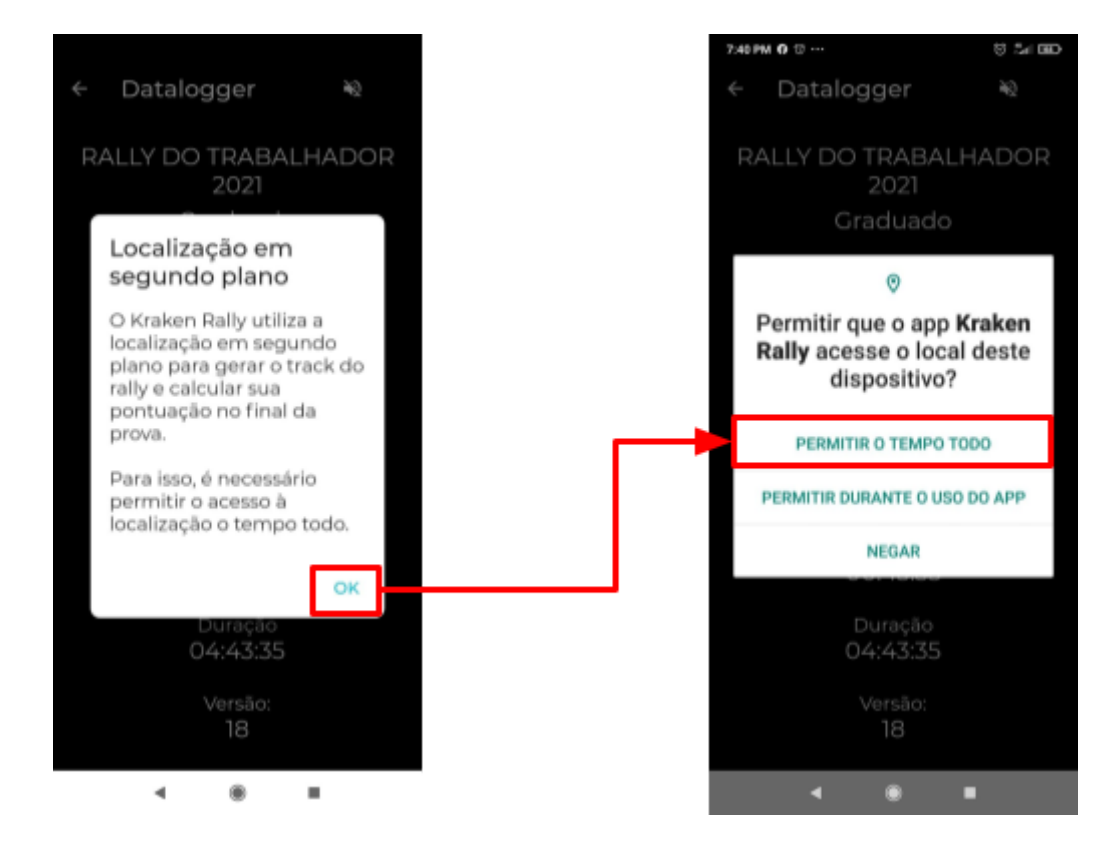

#### 4.5.3. iPhone 8 ou superior

Os iPhones 8 ou superiores não fornecem uma forma de permitir a localização em segundo plano através do app. Portanto, é necessário fazer isso através das configurações do aparelho:

Ajustes > Escolha "Kraken Rally" > Localização > Escolha "Sempre" e marque a Localização precisa.

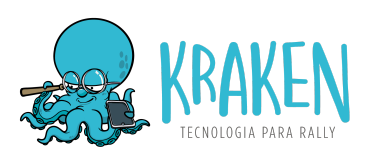

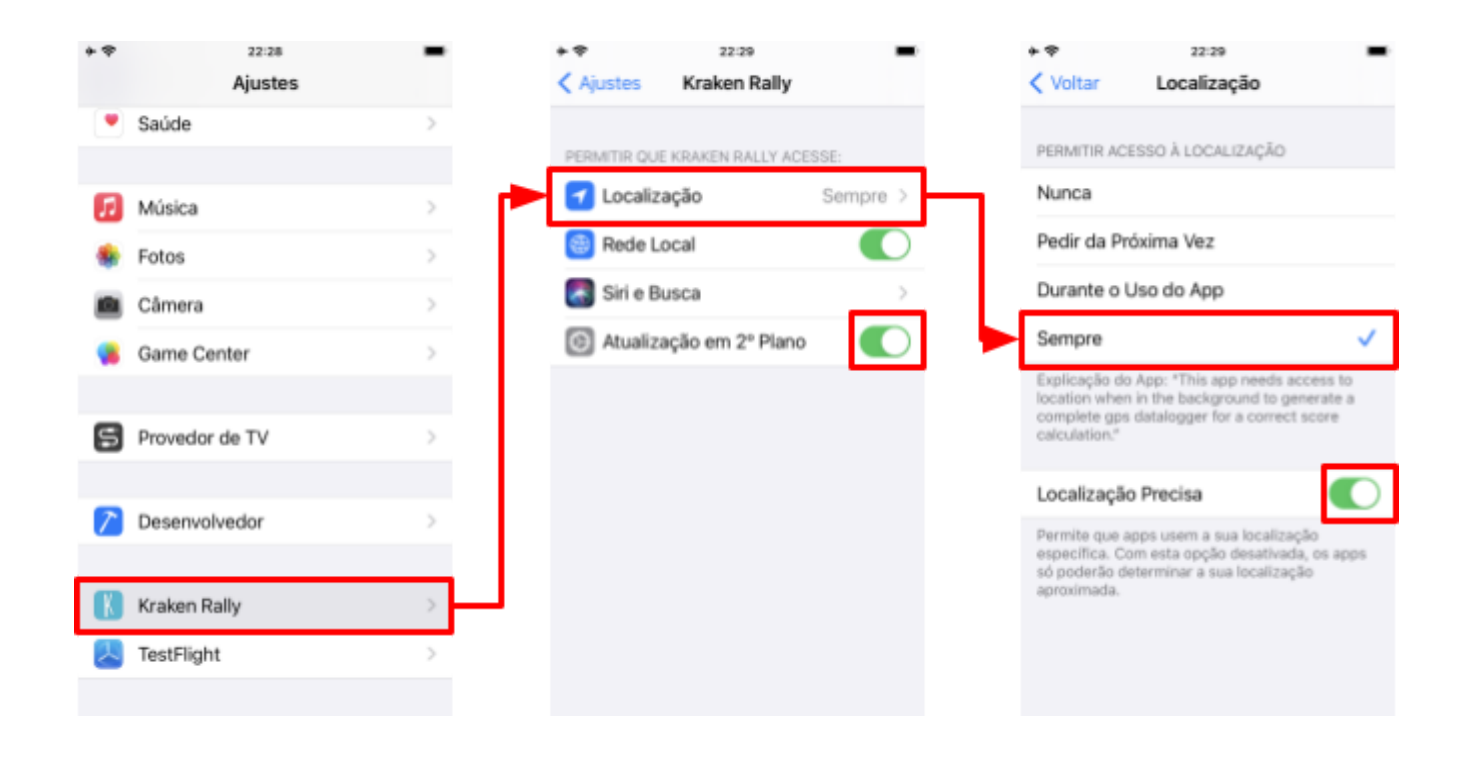

#### 4.6. Configuração de energia - NECESSÁRIO

Essa é uma configuração **NECESSÁRIA** nos aparelhos com **Android 9 e superiores**. Sem isso, o sistema operacional **encerra o funcionamento do Kraken em segundo plano**. Cada modelo de aparelho possui uma forma de ser feito. Segue abaixo exemplos nos aparelhos Samsung, Xiaomi e LG:

#### 4.6.1. Samsung

 Configurações > Assistência do aparelho > Bateria > Limites de uso em segundo plano > Aplicativos nunca suspensos > Botão + > Escolher Kraken Rally.

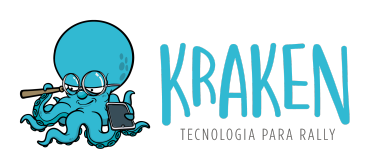

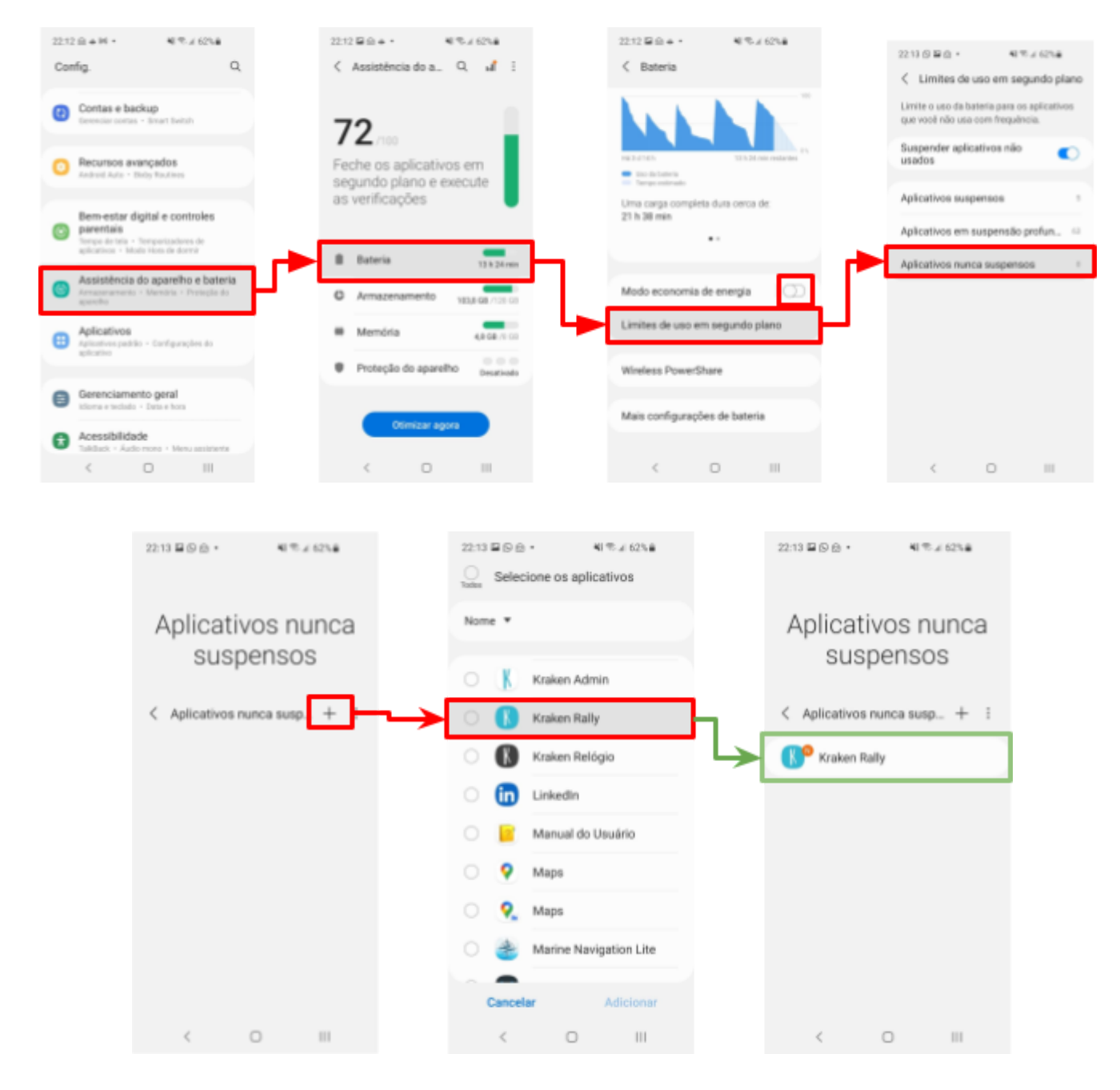

#### 4.6.2. Xiaomi

 Configurações > Apps > Gerenciar apps > Escolha "Kraken Rally" > Economia de bateria > Escolha "Nenhuma restrição".

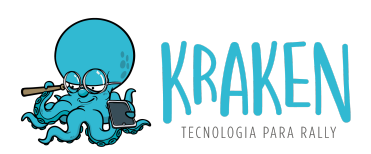

 Configurações > Segurança > Otimizar velocidade > Bloquear apps > selecionar Kraken Rally (ele deve estar como **BLOQUEADO**, para bloquear a otimização de velocidade que pode fechar o aplicativo)

|                                                                                                    | - 0.5100 Mar                                              | Gerenciar and                                            | 0.5/00 M                        | in de - e a la                                                                                | 20 2.44.98.4 🖬                                                                                                | 0.5400                |
|----------------------------------------------------------------------------------------------------|-----------------------------------------------------------|----------------------------------------------------------|---------------------------------|-----------------------------------------------------------------------------------------------|----------------------------------------------------------------------------------------------------|-----------------------|
| Senhas e segurança                                                                                           | Di Tarrões de anns de                                     | esinstalar Dual apps                                     | e B                             | ateria 0,0%                                                                                   | Kraken Rally                                                                                                  | NO                    |
| Proteção de privacidade     cerenci                                                                          | ar apps                                                   | Pesquisar entre 77                                       | apps                            | errissles<br>nicio automático                                                                 | Nenhuma restrição<br>A Economia de batima não watringiti<br>atividades do app                                 |                       |
| Apps     Dual ap                                                                                             | ps >                                                      | Kraken Rally                                             | 22,83MB                         | ermissões do app<br>ermiar permiasões relacionadas a<br>calização, armazenamento, telefone,   | Economia de bateria<br>(recomendado)                                                                          |                       |
| Configurações     adicionais     Bloquei                                                                     | iões 🤅 🙆                                                  | Launcher do sister                                       | na © 0<br>21,23M8 P             | ensagens e contatos.<br>Iutras 1 permissão<br>ermissões concedida                             | processos<br>A Economia de bateria ini traiar agos<br>importantes de forma seletiva.                          |                       |
| Bem-estar digital e<br>controles parentais                                                                   | 0                                                         | Segurança o<br>o como<br>Serviços do smart<br>o 40MB O 4 | 150MB R<br>phone *<br>45,97MB E | iotificações Sim<br>lestringir uso Wi-Fi, Dados<br>conomia de Economia de<br>ateria batera MB | Restringir apps em segund plano Agara secaros por es, restilicaçõe porte ar atradas, mas os apps rás techados | e pusiti)<br>o antico |
| Recursos especiais                                                                                           | 0                                                         | Toolkit do SIM o<br>e 40MB 34                            | 45,83MB                         | onfigurações avançadas                                                                        | Restringir atividade em seg<br>plano<br>Di appo setto fechados para economi                                   | gundo                 |
| Conta Mi szormes >                                                                                           |                                                           | UI do Sistema o<br>e 247MB 04                            | 48,24MB                         | X D Q<br>Torçar parada Desimilator Umpar dedos                                                |                                                                                                    |                       |
| Gi seguranc                                                                                                  | 10:16 <b>8</b> +                                          | 500 10                                                   | 16 <b>8</b> -                   | :3 OD                                                                                         | 10:16 <b>0</b>                                                                                                | ≤ OD                  |
| Segurança     Apps.Col. (Janções de agos de sistema:     Segurança                                           | Segurança                                                 | C                                                        | Configuraçõe                    | S                                                                                             | Bloquear apps                                                                                                 |                       |
| Privacidade     Sertas e segurança Privacidade                                                               | Menu na Área de notificações                              |                                                          | loquear apps                    |                                                                                               | Kraken Rally                                                                                                  |                       |
| <ul> <li>Login e segurança</li> <li>Tolefrase e e-mail de recuperação, generalamento<br/>de senha</li> </ul> | Gerenciar atalhos<br>Cologue recursos em sua Tela inicial | > .                                                      | TIMZAR AUTOMATICAMENTE          |                                                                                               | Besklogsends<br>Gravador de Tela                                                                              |                       |
| Telefone de recuperação     Aductor telefone de incuención     E-mail de recuperação                         | Exceções<br>Impede itera selectorados de serem otimiza    | odos ≻ b                                                 | impar cache quando e<br>loquear | dispositivo Norce C                                                                           | 4mazon Shopping                                                                                               |                       |
| Xiaomi Cloud. Todos os serviços Mi<br>em um só lugar.                                                        | CONFIDURAÇÕES DE RECURSOS                                 |                                                          |                                 |                                                                                               | WhatsApp Business                                                                                             |                       |
| ➢ seguranci segurança seguranças &<br>q`w`e`r`t`y`u`i`o`p`                                                   | Otimizar velocidade                                       | >                                                        |                                 |                                                                                               | <ul> <li>YouTube</li> </ul>                                                                                   |                       |
| $a^{\mu}\ s^{\nu}\ d^{\tau}\ f^{-}\ g^{\nu}\ h^{-}\ j^{-}\ k^{-}\ l^{-}$                                     | Uso de dados                                              | >                                                        |                                 |                                                                                               | Meu TIM                                                                                                    |                       |
| ↑ z x c v b n m ⊙                                                                                            | Lista de bioqueio<br>Otimização da bateria                |                                                          |                                 |                                                                                               | G Google                                                                                                    |                       |
|                                                                                                    | = + ·                                                     |                                                          | • •                             | 4                                                                                             | Ulerreliender die Doorsmaat                                                                                   | _                     |

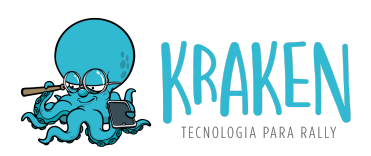

#### 4.6.3. LG

- Ajustes > Bateria > Exceções da Economia de energia > Marque o "Kraken Rally".
- Ajustes > Bateria > Economia de energia > DESATIVADO

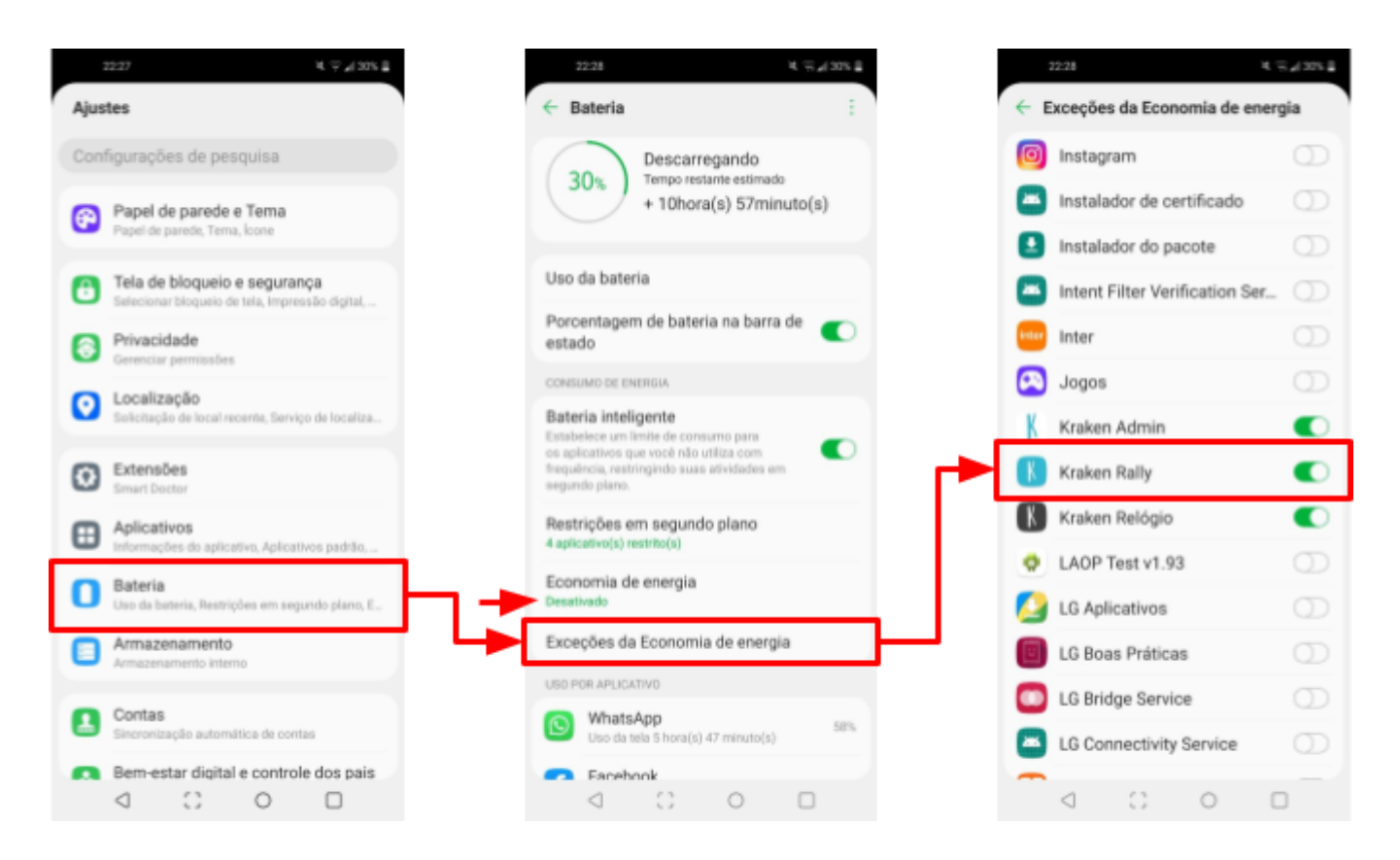

#### 4.7. Teste seu aparelho como datalogger

É muito importante que você teste se seu aparelho está registrando o GPS datalogger corretamente, com boa precisão e sem interrupções. Segue as instruções para esse teste:

- Abra o evento Teste de Datalogger, localizado no final da listagem de eventos.
- Clique em Baixar rota / Iniciar rally
- Escolha a categoria Livre (única disponível)
- Insira o horário atual como hora de largada.

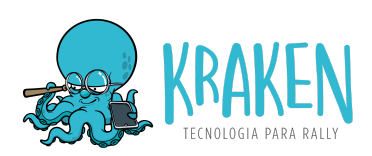

- OBS: Cada horário inserido irá gerar um datalogger diferente
- Realize as configurações solicitadas na tela do app
- Realize as configurações indicadas nesse manual
  - Permissão de localização (provavelmente o app já configurou automaticamente)
  - Configurações de energia
- Vá para um local a céu aberto e mantenha o app aberto na tela de datalogger até que o relógio comece a atualizar, indicando que iniciou a recepção de GPS
- No canto superior direito, clique no ícone de "áudio" para que o celular emita um som de bipe a cada recepção de sinal de GPS (1 vez por segundo).
  - Caso não ouça o som, tire o celular do modo silencioso e aumente o volume.
- Desligue a tela do celular, mantendo o app ativo em segundo plano. O som do bipe deve continuar mesmo com a tela desligada.
- Mantenha o celular com a tela desligada e a céu aberto por 10 minutos ou mais.
- Verifique se o bipe continua funcionando durante todo o teste. Caso ele pare, significa que o datalogger está sendo interrompido. Nesse caso, verifique novamente as configurações de energia do seu aparelho indicadas acima. Caso persista, tente realizar esse teste com outro aparelho.

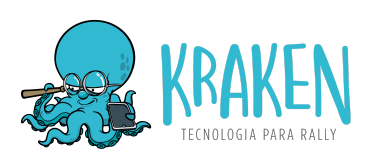

| 19:44                                                      | al 🗢 🚍            |
|------------------------------------------------------------|-------------------|
| Escolha o ever                                             |                   |
| Raily de Ilhabela BACK<br>Ilhabela - SP                    | (UP<br>28/01/2023 |
| Piocera 2023 Dia 4<br>abc - BA                             | 27/01/2023        |
| Treino Piocerá 2023<br>Golana - PE                         | 15/01/2023        |
| Teste De Datalogger<br>Brasil - BA<br>Disponível offline 🥥 | 07/01/2023        |
| Rally de Goiana 2022                                       |                   |
| Goiana - PE<br>4" Etapa Maranhense (                       | 03/12/2022<br>de  |
| Regularidade 2022<br>Barreirinhas - MA                     | 19/11/2022        |
| Lobafest Ilha do Mel<br>Ilha do Mel - PR                   | 12/11/2022        |
| Rally das Capitais - 5" e                                  | e 6° Etapas       |

- Após 10 minutos:
  - Abra o app novamente.
  - Verifique se o horário estava congelado ou manteve atualizando. Caso esteja congelado, mesmo que brevemente, indica que o datalogger foi interrompido e o teste falhou.
  - Clique em **Enviar datalogger**
  - Na tela principal, clique no Menu (3 pontinhos) > Dataloggers > clique no datalogger que você acabou de enviar > Verificar qualidade do datalogger.
  - Verifique a precisão informada e se há interrupções de registro.

Caso haja qualquer interrupção no registro, quer dizer que o seu aparelho **não está apto para ser utilizado em provas oficiais**. Verifique novamente as configurações de energia e realize o teste novamente, utilizando outro horário de largada.

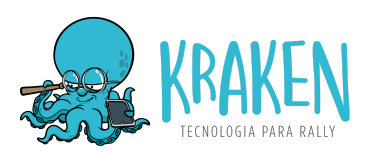

Caso **não haja interrupções** e a precisão se mantenha **abaixo de 5.0m** (preferencialmente abaixo de 3.0m), seu aparelho **aprovado** para ser utilizado em provas oficiais.

| 19:51                                                                                                    | a 🗢 🚍                                                           | 19.40                                                                                                    | at≑∎                                                                 | 19:40                                                                                        | al 🗢 🚍                                                  | 19:40                                                    | ( <b>≡</b> ♦ <b>I</b> L                                                                                   |
|----------------------------------------------------------------------------------------------------|-----------------------------------------------------------------|----------------------------------------------------------------------------------------------------|----------------------------------------------------------------------|----------------------------------------------------------------------------------------------|---------------------------------------------------------|----------------------------------------------------------|----------------------------------------------------------------------------------------------------|
| Escol                                                                                                    | 毘 Dataloggers                                                   | K Datalogger                                                                                                    | 5                                                                    | < ο                                                                                          | atalogger                                               | <                                                        | Datalogger                                                                                                |
| Admin<br>Brenner Test<br>Paranaval - PA<br>Treino Livre Br<br>Barra Do Una - Si<br>Rally do Baton<br>Salvador - BA |                                                                 | 1º Rally Náutico Santos<br>Durnont<br>Lancha Rápida<br>Sincronizado: 070<br>1º Rally Náutico Santos<br>Durnont<br>Lancha Rápida<br>Sincronizado: 207720<br>Enduro Teste<br>Sincronizado: 162762 | 19:30:00<br>01/06/23<br>12:06:00<br>23/05/23<br>09:00:00<br>03/05/23 | Er<br>Precisão ()<br>Methor precisão<br>Pior precisão: 15<br>Precisão média:<br>Interrupcões | uduro Teste<br>3.5 m<br>0 m<br>4.8 m<br>na gravacão (j) | 1º Rall<br>Precisão<br>Melhor p<br>Pior prec<br>Precisão | y Náutico Santos Dumont<br>o ()<br>recisio: 4.7 m<br>isido: 9.4 m<br>média: 6.0 m<br>coões na gravação () |
| 1º Rally Náutic<br>Brasilia - DF<br>Disponivel offline (<br>Treino Clube d<br>Brasilia - DF                        | o Santos Dumont<br>23/07/2025<br>Sola Aeronáutica<br>22/07/2023 |                                                                                                    |                                                                      | Parado: <b>1</b><br>Em movimento:                                                            | 0                                                       | Parado:<br>Em movi                                       | imento: 0                                                                                                 |
| Enduro Oeste<br>Ururară - PA<br>2ª Etapa CSR 2<br>Itabaiana - SE<br>Copa Panamb                                    | 16/07/2023<br>2023 - Itabaiana<br>08/07/2023                    | <ul> <li>Ver no mapa</li> <li>Verificar qualidade d</li> </ul>                                                                                                    | los dados                                                            |                                                                                              |                                                         |                                                          |                                                                                                    |
|                                                                                                    |                                                                 |                                                                                                    |                                                                      | REI                                                                                          | PROVADO                                                 |                                                          | APROVADO                                                                                                  |

#### 4.8. Enviar datalogger

Ao entrar no deslocamento final da prova, abra o Kraken e clique no botão **ENVIAR DATALOGGER** que irá aparecer na tela.

Caso haja algum problema e você não esteja vendo esse botão, vá para a listagem de eventos, clique no **MENU (3 pontinhos) > Dataloggers > Clique no datalogger** para que ele seja sincronizado. Se estiver **verde**, quer dizer que ele foi enviado com sucesso.

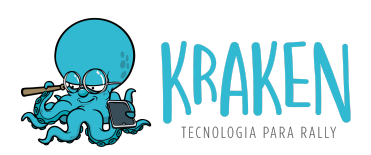

#### 4.9. Resultados

Depois que todos os dataloggers forem enviados, o time do Kraken analisa os dataloggers, gera os resultados e então as fichas de passagem com os resultados individuais são enviados através do app.

Após o envio da ficha de passagem, cada competidor/dupla tem até 30 minutos para entrar com recurso, solicitando revisão de um ou mais PCs. Para solicitar uma revisão, entre em contato com o diretor de apuração. Observe as regras de cada evento quanto a essa solicitação, que costuma ser por escrito.

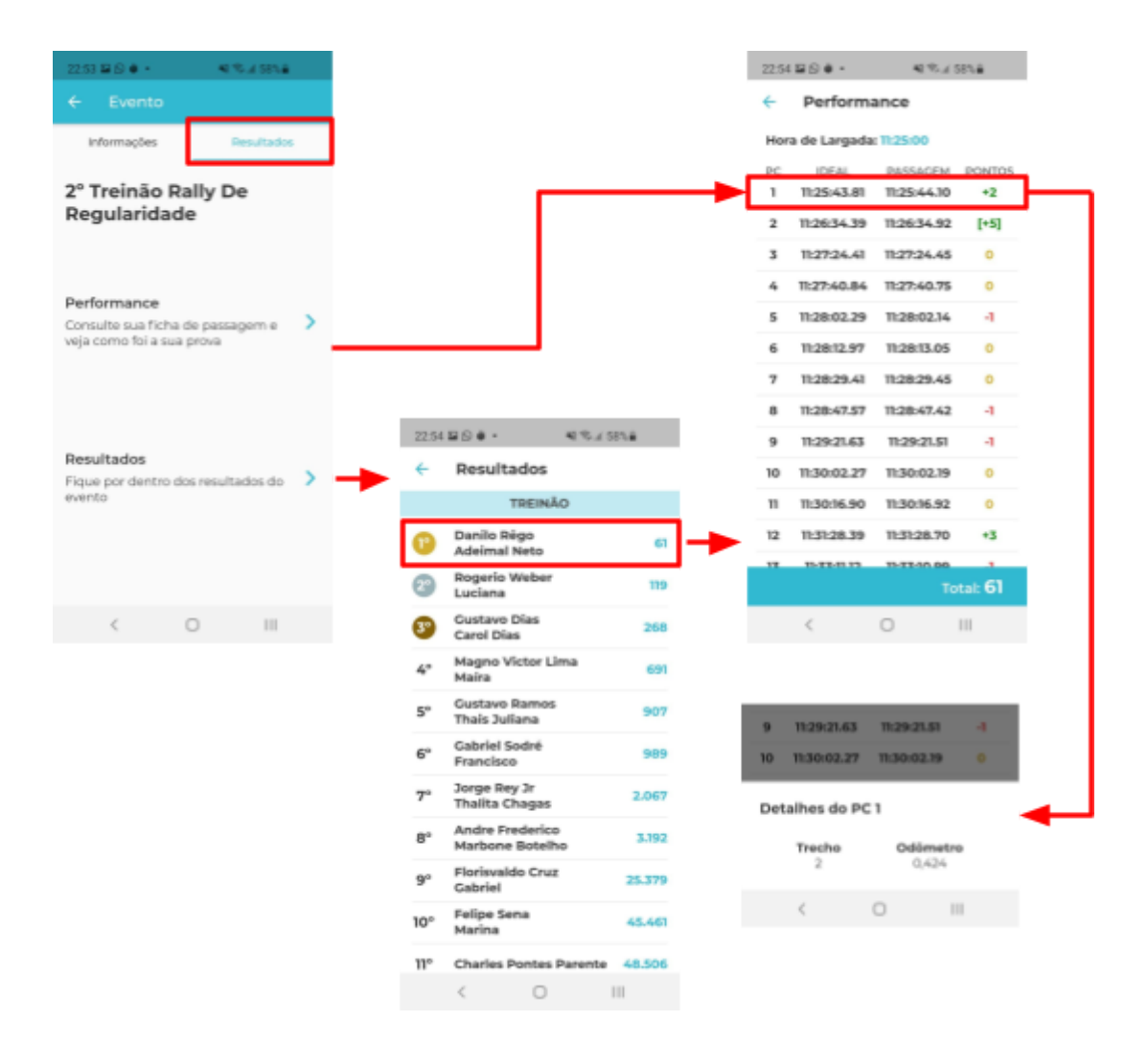

Clique em cada PC para ver o trecho e o odômetro onde ele está localizado.

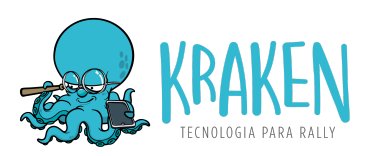

#### 4.10. Ver o track gerado

Você pode ver o track gerado por seu aparelho na tela de listagem de dataloggers, após ter sido liberado pela organização do evento.

Para ver seu track, clica no **Menu (3 pontinhos) > Dataloggers > Clica no datalogger > Ver no mapa.** Se ele não estiver sincronizado (vermelho), no primeiro clique ele irá sincronizar e em seguida irá exibir a opção para ver no mapa.